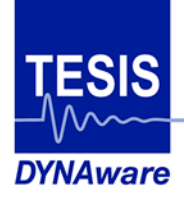

**Pushing Innovation** 

# veDYNA Entry

# **Example Book for Preconfigured Maneuvers**

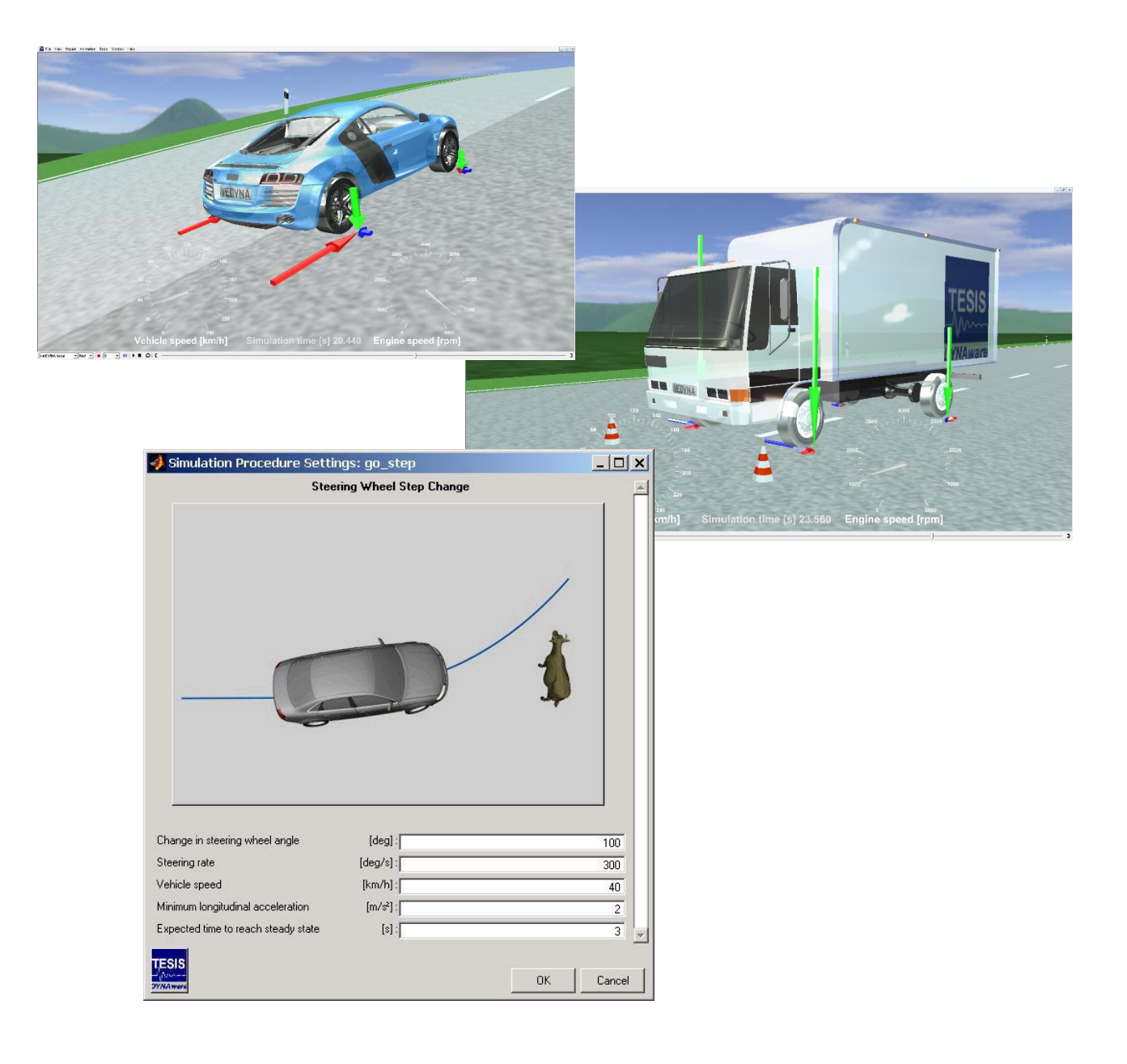

Example Book Modification: August 22, 2014 For Software Version: General ve-DYNA<sup>®</sup> Documentation

### © 2014 TESIS DYNAware Technische Simulation Dynamischer Systeme GmbH. All rights reserved.

This document and the described software are protected by copyright and license agreement. All rights are reserved. Neither the documentation nor software may be copied in any form, in whole or in part, without prior written consent of TESIS DYNAware Technische Simulation Dynamischer Systeme GmbH.

This Publication and the contents hereof are subject to change without notice. TESIS DYNAware Technische Simulation Dynamischer Systeme GmbH makes no warranty of any kind with regard to this publication, including but not limited to the implied warranties of merchantability or fitness for a particular purpose or correctness of information.

TESIS DYNAware Technische Simulation Dynamischer Systeme GmbH shall not be liable for errors contained herein or direct, indirect, special, incidental, or consequential damages in connection with the furnishing, performance, or use of this publication.

Brand names or product names are trademarks or registered trademarks of their respective companies or organizations.

TESIS DYNAware Technische Simulation Dynamischer Systeme GmbH Baierbrunner Straße 15 D-81379 Munich Germany Telephone: +49 89 747377-0 Telefax: +49 89 747377-99 E-mail: tesis.dynaware@tesis.de

Web: www.tesis-dynaware.com

# Contents

| 1 | 1 Introduction                                                  | 4        |
|---|-----------------------------------------------------------------|----------|
| 2 | 2 General Handling of Simulation Procedures                     | 5        |
| 3 | 3 Example Simulation Procedures for Standard Tests              | 7        |
|   | 3.1 go_Static_Equilibrium: Maneuver to Reach Static Equilibrium | <br>. 8  |
|   | 3.2 go_AxleKinematics: Analysis of Axle Kinematics              | <br>. 10 |
|   | 3.3 go_AccelerationTest: Acceleration and Brake Test            | <br>. 13 |
|   | 3.4 go_SteadyState_Circular_Drive: Self-Steering Behaviour      | <br>. 16 |
|   | 3.5 go_SteerStep: Steering Wheel Step                           | <br>. 19 |
|   | 3.6 go_Slalom: Slalom Test                                      | <br>. 21 |
|   | 3.7 go_Braking_in_a_Curve: Braking in a Curve                   | <br>. 23 |
|   | 3.8 go_Braking_on_MuSplit: Braking on Mu-Split                  | <br>. 25 |
|   | 3.9 go_ISO_DoubleLaneChange: ISO Double Lane Change             | <br>. 28 |
|   | 3.10 go_Uphill_Driveaway: Starting on a Hill with mu-Split      | <br>. 30 |
|   | 3.11 go_MonteCarlo: Driving along the MonteCarlo Racetrack      | <br>. 33 |

# 1 Introduction

veDYNA Entry incorporates the compiled version of the veDYNA vehicle model, comprising all relevant parts of the vehicle:

- Vehicle body including aerodynamics
- Tabled axle kinematics for front and rear axle
- Tyre model TM-Easy
- Generic Drivetrain model for front wheel drive, rear wheel drive and all wheel drive
- Manual and automatic Transmission
- Brake on every wheel

This model approach is proven for a broad range of vehicle dynamics simulation tasks.

veDYNA Entry comes with various ready-to-go procedures for the simulation of standard tests, such as steer step, double lane change, and many more.

These procedures are coded in the MATLAB programming language and are based on pre-configured maneuver and road definitions.

The entire MATLAB functionality may be used to specify preprocessing, execution and postprocessing. These so-called User Procedures are therefore a powerful means to control the execution of the simulation. Specifically designed Graphical User Interfaces allow comfortable variations of test parameters. As the User Procedures are delivered as open Matlab code, user specific code may be added in all supplied User Procedures. Please refer to the appropriate manuals for MATLAB programming instructions when you develop your own procedures, especially for graphical functions.

This document contains detailed descriptions of the provided User procedures.

By extending the example procedures and adopting the main ideas shown in this manual, you will be able to develop individual applications to meet your particular simulation requirements.

# 2 General Handling of Simulation Procedures

Generally, all actions that can be performed via the veDYNA GUI (e.g. applying simulation parameters, running the simulation) are also available via specific functions of the MATLAB interface, which can be used in the Simulation Procedures. In addition, it is possible to set parameters and do all kinds of calculations for pre-processing and post-processing.

A simulation procedure comprises the following steps:

- 1. Definition of a user interface for entry of simulation parameters
- 2. Launch of the dialogue
- 3. Retrieving the entered data from the user interface
- 4. Preprocessing: Preliminary calculations, setting of simulation parameters (vehicle, road, maneuver)
- 5. Specification and update of driving maneuver, road and trace variables
- 6. Execution of the simulation
- 7. Postprocessing: Evaluation or of simulation results
- 8. Plotting of simulation results

To execute an existing procedure, select a file in the **User Procedure** area in the veDYNA GUI and click the button next to the pull-down menu.

For most of the supplied example procedures a user data mask pops up, where some simulation parameters can be entered. If data entry is complete, click the OK button in the user data mask. If no user interface is available, the procedure is executed immediately. The default parameters set within the procedure are used.

The procedures are available as a MATLAB m-file and can be edited using the button ■. The appearance of the data entry mask and the parameters to be entered is data driven and can therefore also be defined within the procedure.

The easiest way to generate a new simulation procedure is to modify one of the provided examples. Alternatively, individual simulation procedures can be created from the currently selected settings for maneuver, road and trace by means of the menu function **Simulation** | **Generate User Procedure with Current Simulation Settings...** 

The veDYNA functions vm\_apply and vlm\_apply are used to select and update the model data of the maneuvers, driver, road, and vehicle data, respectively. The effect is equivalent to the to button in the veDYNA GUI. The functions can be used in Simulation Procedures or from the MATLAB Command Window.

If no vehicle data is specified in the procedure, the currently active vehicle configuration is used (from the last parameter apply). If the procedure applies only parts of the vehicle data, veDYNA will read the remaining data sets of the previous data apply.

For a comprehensive description of this function please refer to the veDYNA User Manual or type help vm\_apply in the MATLAB command window during your veDYNA session.

The function  $vm_load$  is used to read data files from the database.  $vm_load$  returns the content of the data file in a local data structure.  $vm_load$  and  $vm_apply$  provide a mechanism to manipulate model data within a simulation procedure:

- 1. Read the data file (vm\_load)
- 2. Modify the local data structure
- 3. Put the modified data into operation (vm\_apply)

To define the tracing, use the function up\_trace(start\_time, stop\_time, 'trace\_file').

The simulation is started by means of the function vm\_runsim(0.0, stop\_time).

The function res = vm\_results is used to access the current simulation output (trace variables). The function returns a structure containing the result data. The traced variables then are called with the structure prefix, e.g. res.tsim. Apart from the prefix, the variable names are the same as those in the trace file. The MATLAB interface is completely listed in the veDYNA User Manual.

# **3 Example Simulation Procedures for Standard Tests**

In this chapter selected examples of simulation procedures for standard applications are presented. The following procedures are collected in the Simulation Project **tutorial**:

- go\_AccelerationTest: Acceleration and Braking
- go\_AxleKinematics: Analysis of Axle Kinematics
- go\_Braking\_in\_a\_Curve: Braking in a Curve
- go\_Braking\_on\_MuSplit: Braking on a μ-Split surface
- go\_Static\_Equilibrium: Reaching the Static Equilibrium
- go\_SteadyState\_Circular\_Drive: Self-Steering Behaviour
- go\_Steerstep: Steering Wheel Angle Step
- go\_Slalom: Slalom Test
- go\_ISO\_DoubleLanechange: ISO Double Lane Change
- go\_MonteCarlo: Driving the Monte Carlo Race Track
- go\_Uphill\_Driveaway: Starting from standstill on ascending road with μ-Split

Please note that in all examples the vehicle remains at a standstill for the first second. As the spring stresses do not necessarily correspond to the stresses in the design position of the vehicle, an allowed transient effect will initially start in this phase.

## 3.1 go\_Static\_Equilibrium: Maneuver to Reach Static Equilibrium

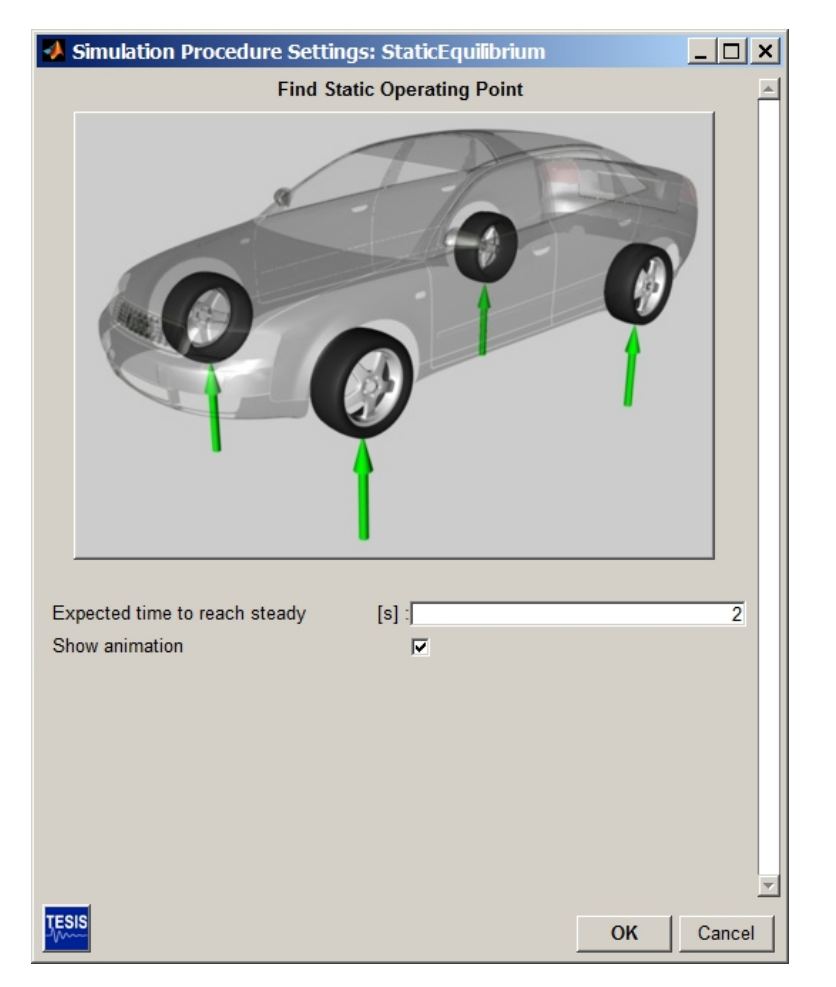

FIGURE 3.1: Data Entry Mask for Simulation Procedure go\_StaticEquilibrium

The procedure **go\_StaticEquilibrium** calculates the transient behaviour of the vehicle reaching static equilibrium from the design position. For this purpose the vehicle is simply kept standing without driver inputs (i.e. with the steering wheel in zero position and without forward movements).

In this example the interesting results are front and rear axle loads, spring lengths, spring forces, roll, pitch and yaw angles of the vehicle and the co-ordinates of the chassis reference point.

This is a test that should be performed on every newly configured vehicle.

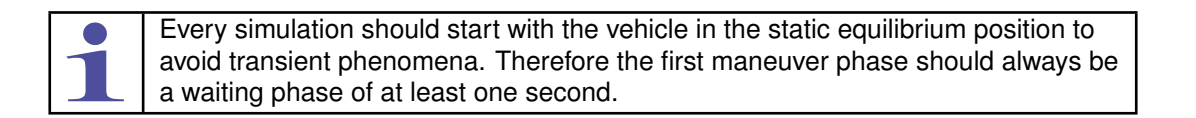

The following table shows the maneuver definitions used in the go\_StaticEquilibrium procedure.

| Phase                | Time | Longitudinal Dynamics          | Lateral Dynamics            | Constraints  |
|----------------------|------|--------------------------------|-----------------------------|--------------|
| Maneuver definition  |      | Static.m                       | Static.m                    | Static.m     |
| Find Static Position | 2 s  | Accelerator Pedal Position (0) | Absolute Steering Input (0) | Neutral gear |

### TABLE 3.1: Maneuver Definition to Reach Static Equilibrium

The procedure works as follows:

1. Display of data entry mask for defining the simulation parameters. The following parameters can be entered:

|            |          | _           |             |            |             |
|------------|----------|-------------|-------------|------------|-------------|
| TABIE 3 2· | Manauvar | Daramotore  | of Finding  | the Static | Fauilibrium |
| TADLL J.Z. | Maneuver | i arameters | or r maning | the Static | Lyumbrium   |

| Specifier              | Description                                                            |
|------------------------|------------------------------------------------------------------------|
| Expected time to reach | Time to reach the static equilibrium position from the design position |
| steady state           |                                                                        |

2. Load and update of the maneuver definition, road and trace files defining the Static Equilibrium test according to the given parameters.

For this maneuver, a standard road without any features is used.

- 3. Execution of the simulation
- 4. Result evaluation: Calculation of axle loads, and display of spring and damper forces, spring deflections, tyre and axle loads the veDYNA Plot GUI, see Figure 3.2.

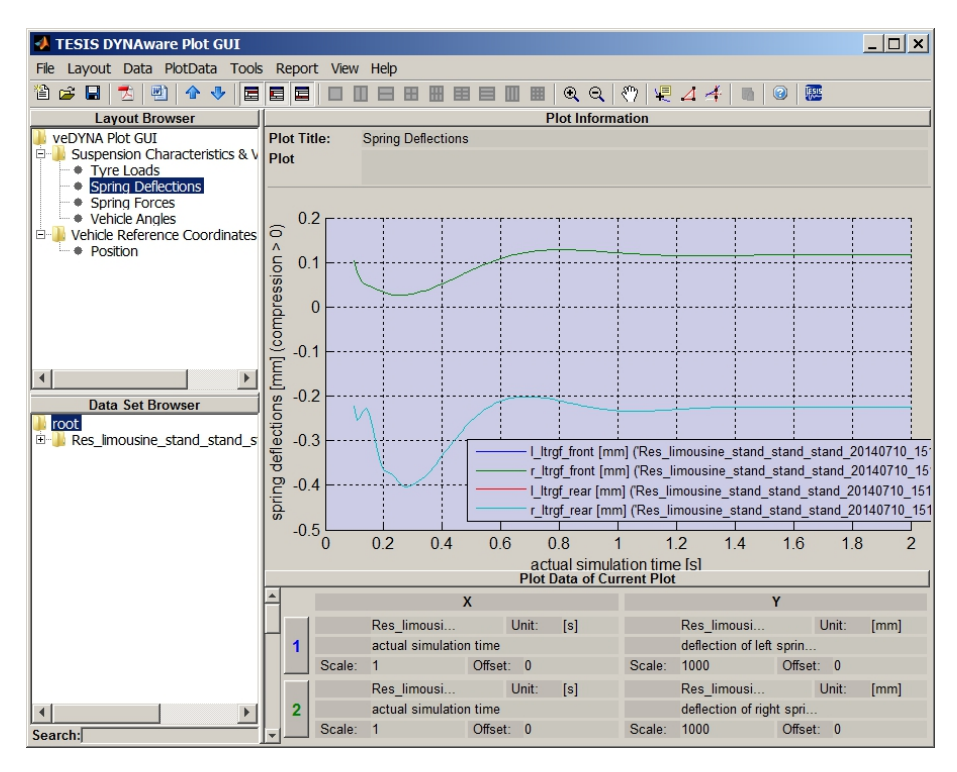

FIGURE 3.2: Example Result Plot: Spring Deflection for Transient Oscillation to Static Equilibrium

## 3.2 go\_AxleKinematics: Analysis of Axle Kinematics

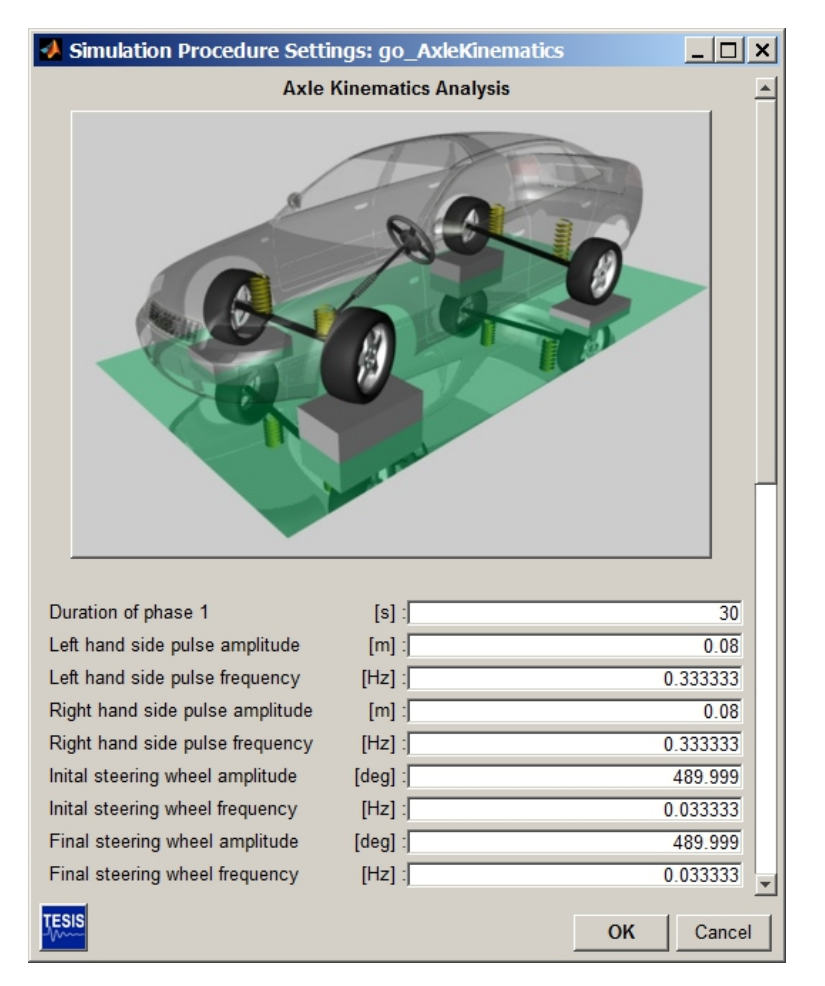

FIGURE 3.3: Data Entry Mask of Simulation Control Procedure go\_AxleKinematics

The procedure **go\_AxleKinematics** simulates a hydropulse test rig for suspension kinematics by fixing the vehicle body while lifting and steering the wheels. Initially, high frequency sinusoidal wheel lift is combined with low frequency steering movement. Thereafter the wheels are steered at high frequency and at the same time lifted at low frequency. There are no maneuver constraints. With this procedure it is possible to inspect the complete range of axle positions.

Interesting results are the axle kinematics tables for wheel center translation, and caster, camber and toe angles as functions of wheel lift and steer input.

| Phase                                                | Time | Longitudinal Dynamics                     | Lateral Dynamics       | Con-<br>straints |
|------------------------------------------------------|------|-------------------------------------------|------------------------|------------------|
| Maneuver definition                                  |      | Axle_Kinematics.m                         | Axle_Kinematics.m      | none.m           |
| High frequency wheel lift,<br>Low frequency steering | 30 s | Fixed body, axle kinemat-<br>ics analysis | Sinusoidal wheel input | Neutral<br>gear  |
| Low frequency wheel lift,<br>High frequency steering | 30 s | Fixed body, axle kinemat-<br>ics analysis | Sinusoidal wheel input | Neutral<br>gear  |

TABLE 3.3: Maneuver Phases of Axle Kinematics

The procedure works as follows:

1. Display of data entry mask for defining the simulation parameters. The following parameters can be en-

tered:

| Specifier                             | Description                                                                                         |
|---------------------------------------|----------------------------------------------------------------------------------------------------|
| Duration of Phase 1                   | Phase length of the first axle excitation mode                                                      |
| Left hand side pulse ampli-<br>tude   | wheel lift amplitude left                                                                           |
| left hand side pulse fre-<br>quency   | wheel lift frequency left                                                                           |
| Right hand side pulse ampli-<br>tude  | wheel lift amplitude right                                                                          |
| Right hand side pulse fre-<br>quency  | wheel lift frequency right                                                                          |
| Initial steering wheel ampli-<br>tude | Steering wheel amplitude at the beginning of the phase                                              |
| Initial steering wheel fre-<br>quency | Steering wheel frequency at the beginning of the phase                                              |
| Final steering wheel ampli-<br>tude   | Steering wheel amplitude at the end of the phase, the amplitude is linearly interpolated in between |
| Final steering wheel fre-<br>quency   | Steering wheel frequency at the end of the phase, the amplitude is linearly interpolated in between |
| Duration of Phase 1                   | Phase length of the first axle excitation mode                                                      |
| Left hand side pulse ampli-<br>tude   | wheel lift amplitude left                                                                           |
| Left hand side pulse fre-<br>quency   | wheel lift frequency left                                                                           |
| Right hand side pulse ampli-<br>tude  | wheel lift amplitude right                                                                          |
| Right hand side pulse fre-<br>quency  | wheel lift frequency right                                                                          |
| Initial steering wheel ampli-<br>tude | Steering wheel amplitude at the beginning of the phase                                              |
| Initial steering wheel fre-<br>quency | Steering wheel frequency at the beginning of the phase                                              |
| Final steering wheel ampli-<br>tude   | Steering wheel amplitude at the end of the phase, the amplitude is linearly interpolated in between |
| Final steering wheel fre-             | Steering wheel frequency at the end of the phase, the amplitude is linearly interpolated in between |

### TABLE 3.4: Maneuver Parameters of Axle Kinematics

- 2. Load and update of the maneuver definition, road and trace files defining the Axle Kinematics test according to the given parameters.
- 3. Execution of the simulation
- 4. Result evaluation:

The veDYNA variables describing the wheel orientation are transformed into the more common variables toe, camber and caster angles by use of the routine toe\_caster\_camber\_from\_ed. Wheel position and wheel orientation are arranged in result matrices and written to an ASCII file. This data is further processed in an evaluation routine (ax\_elakin\_prepro) and written to the files 'front\_template.m' and 'rear\_template.m' in the ~\work .current directory to be used in veDYNA table kinematics.

5. Plot of wheel orientation angles according to DIN 70000 using the function vm\_plot\_din70000\_ angles (Matlab figures).

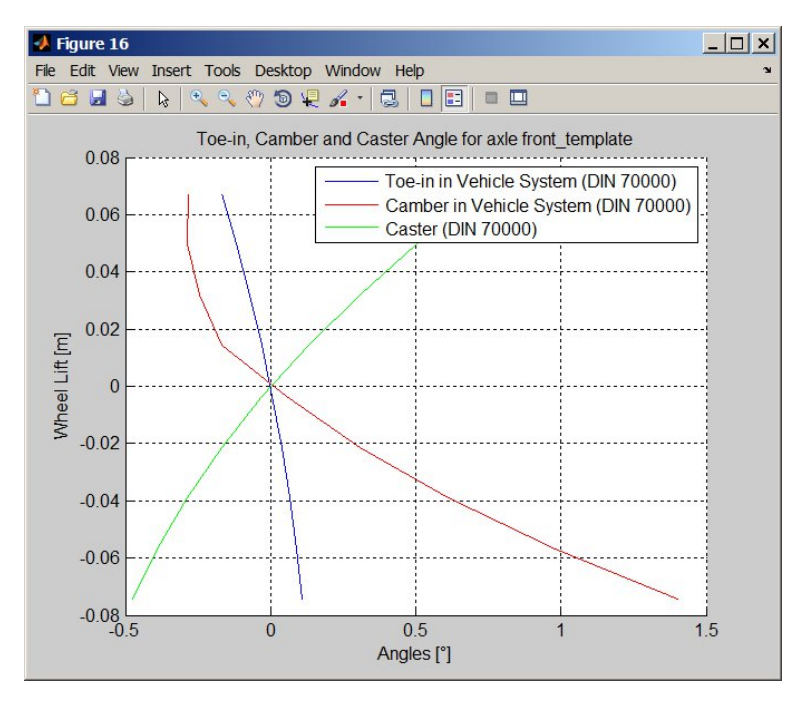

FIGURE 3.4: Example Result Plots: ISO 70000 diagram of caster, camber, and toe angles from Axle Analysis

## 3.3 go\_AccelerationTest: Acceleration and Brake Test

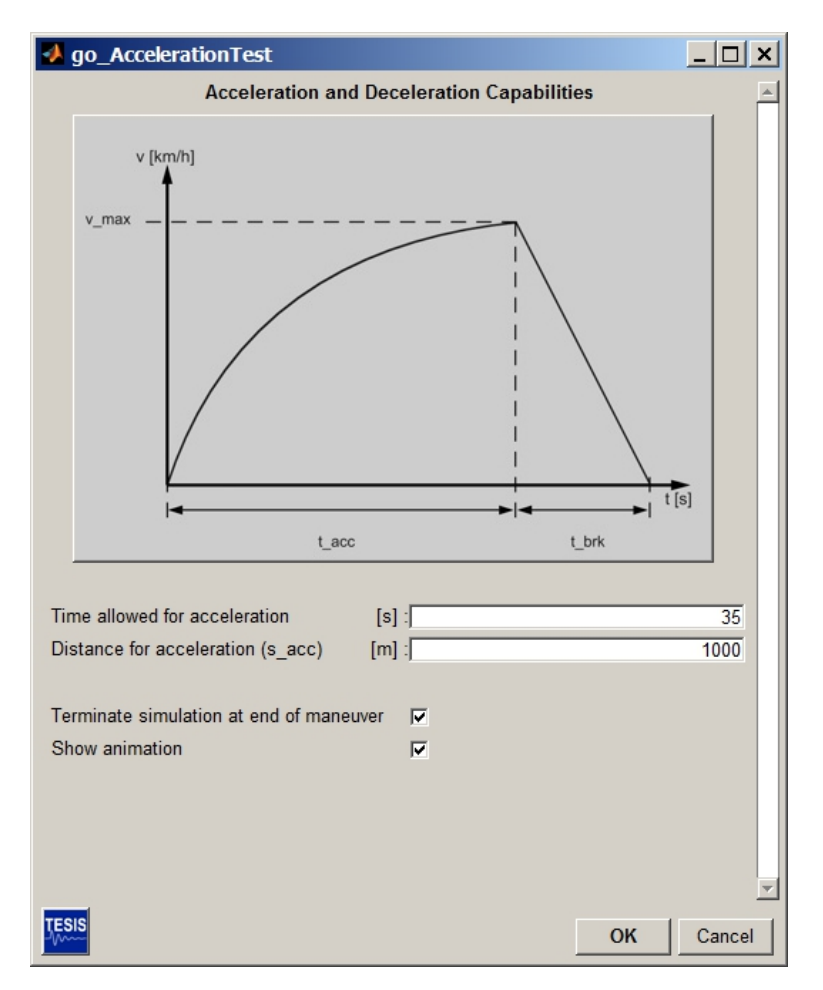

FIGURE 3.5: Data Entry Mask for Simulation Control Procedure go\_AccelerationTest

The procedure **go\_AccelerationTest** determines acceleration and deceleration capabilities of a vehicle by applying full throttle and full brake over a given time or distance.

Interesting results are wheel loads, spring lengths and forces, pitch, yaw and roll angle, vehicle acceleration, vehicle velocity, as well as rotational speeds and torques in the driveline.

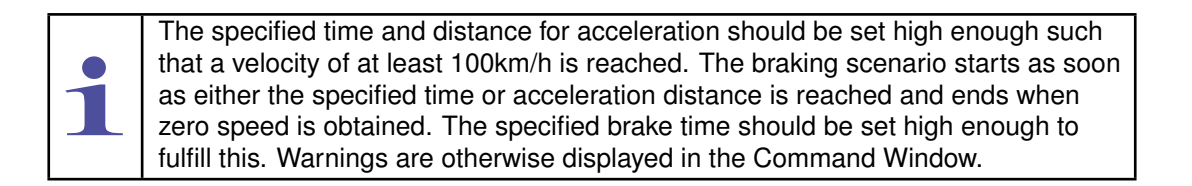

This is the third test (after go\_StaticEquilibrium and go\_AxleKinematics) that should be performed on a newly configured vehicle.

| Phase                  | Duration | Longitudinal Dynamics   | Lateral Dynamics        | Constraints  |
|------------------------|----------|-------------------------|-------------------------|--------------|
| Maneuver definition    |          | AcceleratorBrake        | AcceleratorBrake        |              |
|                        |          | Test.m                  | Test.m                  | Accelerator  |
|                        |          |                         |                         | BrakeTest    |
|                        |          |                         |                         | .m           |
| Rev up the engine      | 1 s      | Acc. Pedal Input (90)   | Abs. Steering Input (0) | Neutral gear |
| Acceleration at full   | s_acc    | Acc. Pedal Input (HOLD) | Fixed Steering Wheel    | Gears 1-7    |
| throttle               | t_acc    |                         |                         |              |
| Operate Brake          | 0.1s     | Acc. Pedal Input (0)    | Fixed Steering Wheel    | Brake Pedal  |
|                        |          |                         |                         | Input (1)    |
| Deceleration with full | t_brk    | Acc. Pedal Input (HOLD) | Fixed Steering Wheel    | Brake Pedal  |
| brake                  |          |                         |                         | Input (1)    |

The procedure works as follows:

1. Display of data entry mask for defining the simulation parameters. The following parameters can be entered:

| Specifier                     | Description                                                                                                    |
|-------------------------------|----------------------------------------------------------------------------------------------------|
| Time allowed for acceleration | Time for vehicle acceleration at full throttle                                                                                                    |
| Distance for acceleration     | Distance over which vehicle is accelerated at full throttle; the accel-<br>eration is terminated as soon as either the acceleration time has<br>elapsed or the distance has been traveled |
| Time allowed for braking      | Time for vehicle deceleration with brake pedal fully pressed down                                                                                                    |

| TABLE | 3.6: | Maneuver | Parameters  | of         | Acceleration | ı - | Brake | Test |  |
|-------|------|----------|-------------|------------|--------------|-----|-------|------|--|
| ADEE  | 0.0. | Mancaver | i ulumeters | <b>U</b> 1 | Acceleration |     | Dianc | 1030 |  |

- 2. Load and update of the maneuver definition, road and trace files defining the Axle Kinematics test according to the given parameters.
- 3. Execution of the simulation
- 4. Result evaluation:

In the postprocessing additional characteristic values are generated, e.g. the time and distance required to reach 100km/h. Additional information, such as maximum speed, acceleration time and distances, is displayed in the Matlab Command Window.

Results and additional characteristics are displayed in the veDYNA Plot GUI, see Figure 3.6

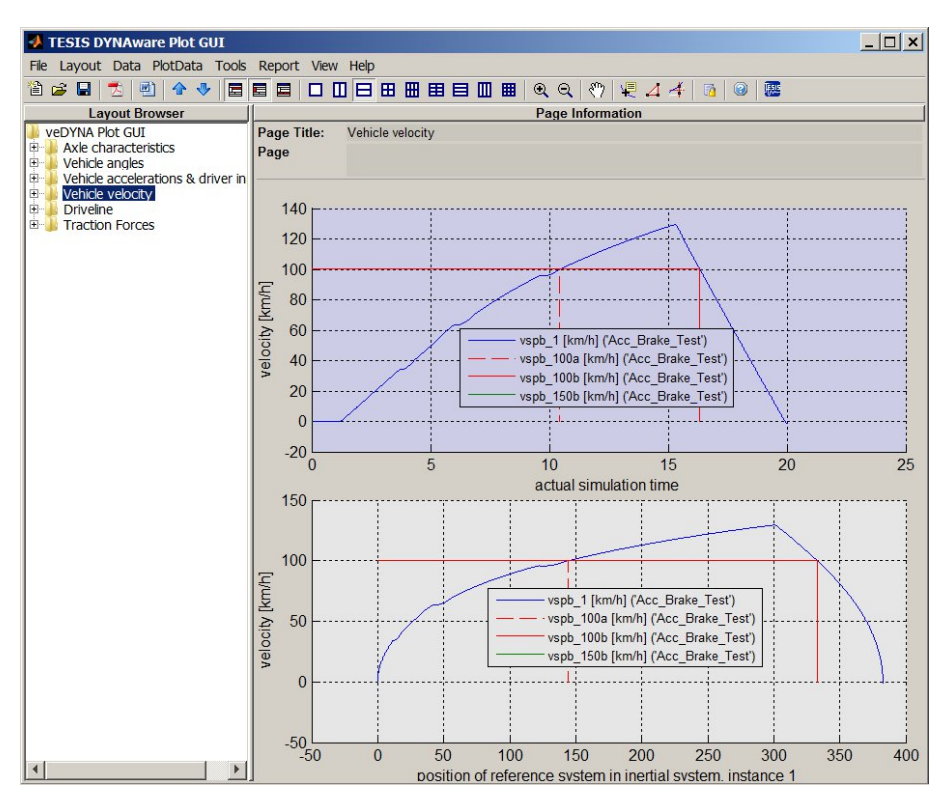

FIGURE 3.6: Example Result Plot: Vehicle Velocity from Acceleration and Brake Test

## 3.4 go\_SteadyState\_Circular\_Drive: Self-Steering Behaviour

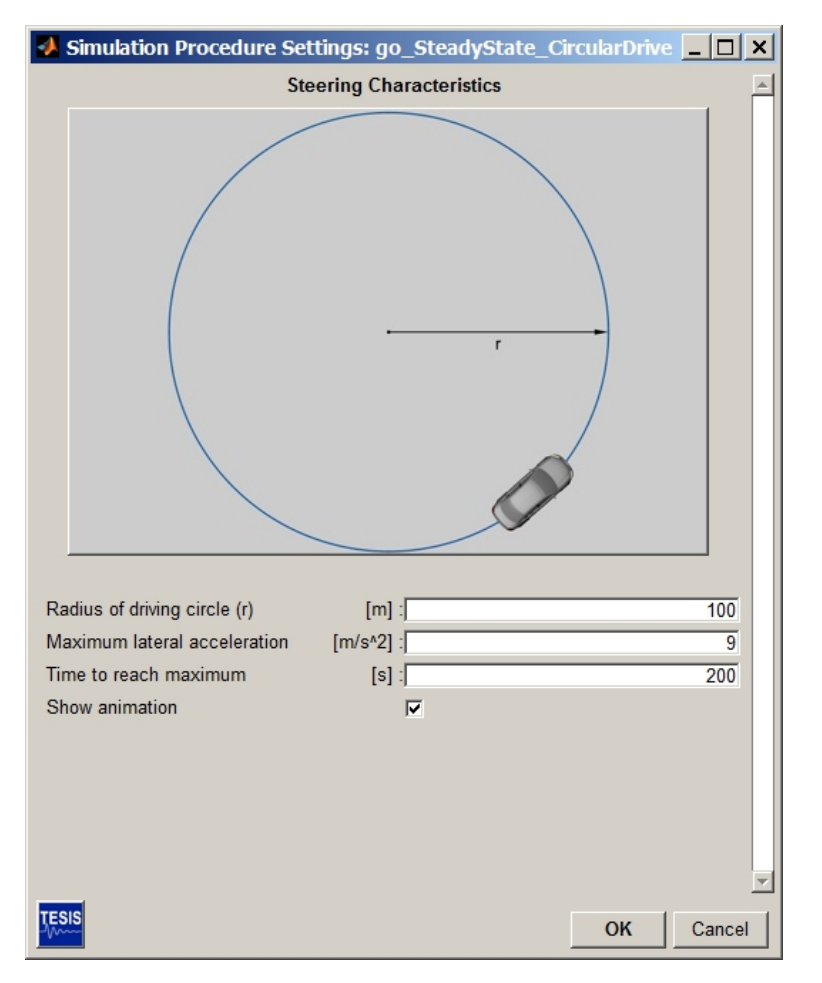

#### FIGURE 3.7: Data Entry Mask for User Procedure go\_SteadyState\_Circular\_Drive

In the procedure go\_SteadyState\_CircularDriving the vehicle is constantly accelerated on a circular course of radius r, until the defined lateral acceleration  $a_y$  is achieved. This is the standard test to determine self-steering behaviour.

Interesting results to estimate the self-steering behaviour are the steering gradient, yaw velocity amplification, and characteristic speed.

Yaw velocity amplification is defined as the yaw angle over the average steering angle of the front axle. The steering characteristics show the steering wheel angle as a function of lateral speed. The neutral steering in the plot is shown as a line with constant gradient. Velocity amplification above the neutral steering line describes an oversteering tendency and below the line an understeering tendency. The characteristic speed is the maximum speed of an understeering vehicle and shows the speed at which the steering is most sensitive.

| In order to have approximately steady state conditions, the time allowed for ac- |
|----------------------------------------------------------------------------------|
| celeration should be reasonably long. If the maneuver time is too small, only    |
| transient states will occur and steady state is not reached.                     |

| Phase                                               | Time  | Longitudinal Dynamics                     | Lateral Dynamics                         | Constraints  |
|-----------------------------------------------------|-------|-------------------------------------------|------------------------------------------|--------------|
| Maneuver definition                                 |       | Circle_Drive.m                            | Circle_Drive.m                           | Start1s.m    |
| Find Static Position                                | 1 s   | Cruise Control (0)                        | Abs. Steering Input (0)                  | Neutral gear |
| Acceleration on circular drive with constant radius | t_sim | Nominal lateral accelera-<br>tion control | Controlled steady-<br>state circular run | Gears 1-5    |

| TABLE 3.7: D | escription of Maneu | ver go_SteadState | CircularDrive |
|--------------|---------------------|-------------------|---------------|
|--------------|---------------------|-------------------|---------------|

The procedure works as follows:

1. Display of data entry mask for defining the simulation parameters. The following parameters can be entered:

| Specifier                | Description                                       |
|--------------------------|---------------------------------------------------|
| Radius of driving circle | Radius of the nominal circular driving trajectory |

The vehicle is accelerated linearly from zero to the maximum veloc-

Time allowed for acceleration: should be set high enough to have

ity given by circle radius and maximum lateral acceleration

| TABLE 3.8: | Maneuver | Parameters | of Steady | State | Circular | Drive |
|------------|----------|------------|-----------|-------|----------|-------|
|            |          |            |           |       |          |       |

2. Load and update of the maneuver definition, road and trace files defining the Steady State Circular Driving test according to the given parameters.

steady state conditions

3. Execution of the simulation

Maximum lateral acceleration

Time to reach maximum ac-

4. Result evaluation:

celeration

A mean value of the effective steering ratio is calculated for lateral accelerations up to a user-specific limit for linearisation. Steering gradients for the linear model and the longitudinal velocity at which the sideslip angle crosses zero are calculated and displayed in the Command Window. Vehicle states and characteristic values are displayed in the Plot GUI, see Figure 3.12.

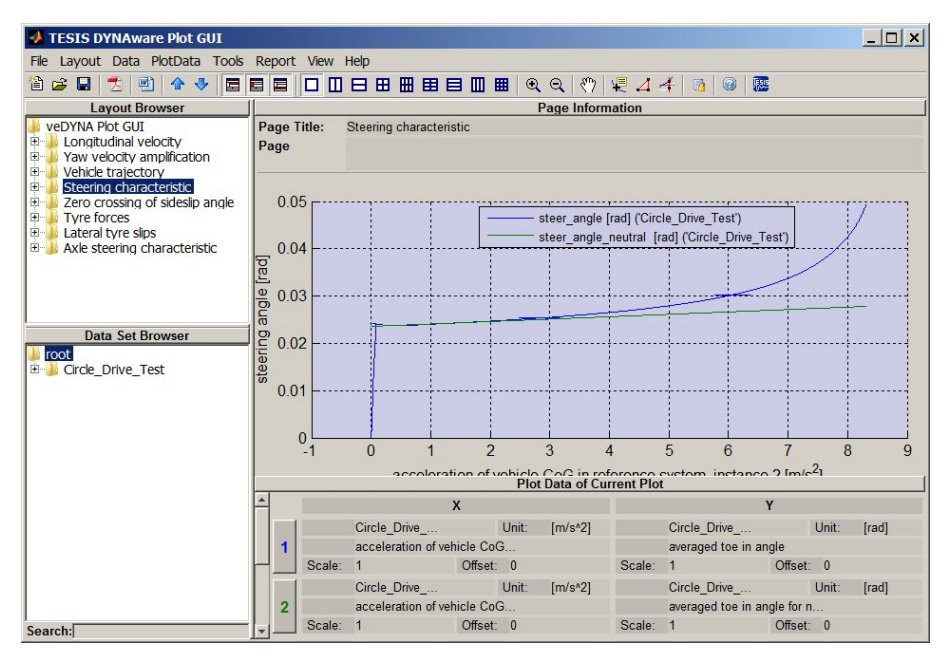

FIGURE 3.8: Example Result Plot: Steering Angle versus Lateral Acceleration for Steady State Circular Drive

### 3.5 go\_SteerStep: Steering Wheel Step

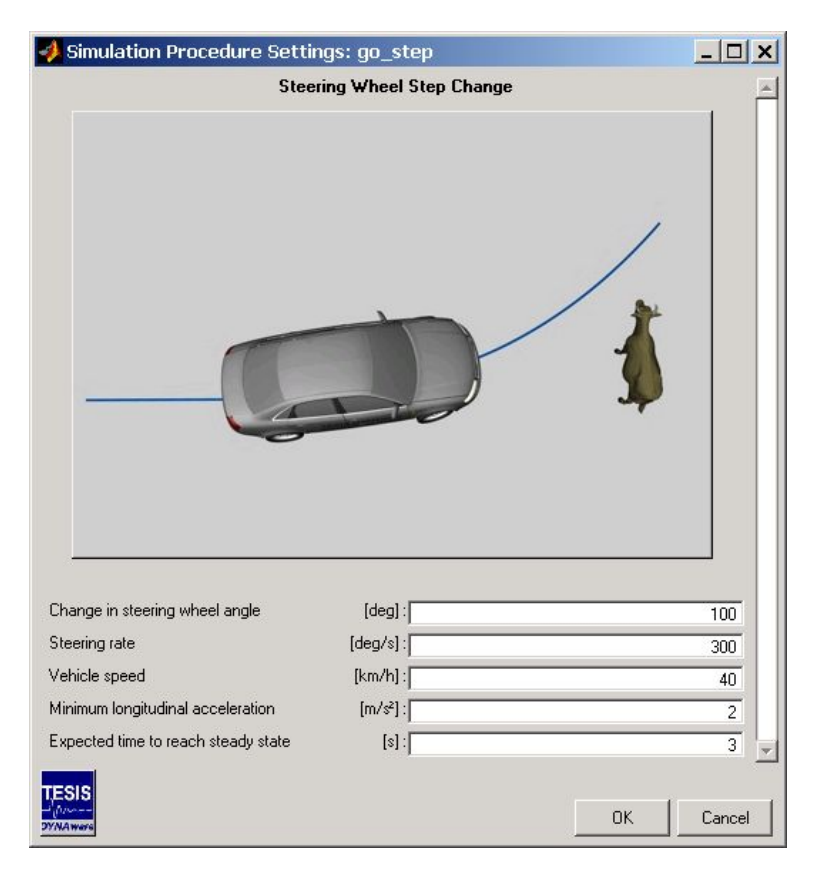

### FIGURE 3.9: Data Entry Mask for Simulation Control Procedure go\_SteerStep

The steering wheel step is a standard test used for the evaluation of vehicle handling characteristics. The vehicle is accelerated to a given speed, then the steering wheel angle is turned in quickly according to user specification.

Interesting results are the yaw response and the wheel loads.

| Phase                | Time          | Longitudinal Dynamics                 | Lateral Dynamics                     | Constraints  |
|----------------------|---------------|---------------------------------------|--------------------------------------|--------------|
|                      |               | SteerStep.m                           | SteerStep.m                          | Start1s.m    |
| Find Static Position | 1 s           | Cruise Control (0)                    | Absolute Steering Input (0)          | Neutral gear |
| Acceleration         | $t = v/a_x$   | Cruise Control (v <sub>target</sub> ) | Fixed Steering Wheel                 | Gears 1-5    |
| Stabilisation        | $t = t_{std}$ | Cruise Control (v <sub>target</sub> ) |                                      |              |
| Steering wheel step  | t = dt        |                                       | Absolute steering input $(\delta_h)$ |              |
| Stabilisation        | $t = t_{std}$ |                                       | Fixed Steering Wheel                 |              |

TABLE 3.9: Maneuver Definition for Steering Step

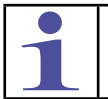

The steering wheel step should produce a lateral acceleration of approximately 4  $\ensuremath{\text{m/s}^2}$  for the selected speed.

The procedure works as follows:

1. Display of data entry mask for defining the simulation parameters. The following parameters can be entered:

| Specifier                              | Description                                                                                                    |
|----------------------------------------|----------------------------------------------------------------------------------------------------|
| Change in steering wheel angle         | Amount of steering wheel turn                                                                                            |
| Steering Rate                          | Steering wheel turning speed                                                                                             |
| Vehicle Speed                          | Nominal velocity at which the steering wheel step is performed                                                           |
| Minimum longitudinal accel-<br>eration | Maximum acceleration during the acceleration phase from standstill to the nominal velocity; used for the maneuver timing |

TABLE 3.10: Maneuver Parameters of the Steering Wheel Step

- 2. Load and update of the maneuver definition, road and trace files defining the Steering Wheel Step according to the given parameters.
- 3. Execution of the simulation
- 4. Result evaluation:

For post-processing of the simulation results a local function  $res_extract$  has been added to the procedure. As only the range from the beginning of the steering angle step to the end of the maneuver is of interest, the initial phases (static equilibrium, acceleration and stabilisation) are skipped.

Assuming that a steady state is reached at the end of the simulation, the relative (scaled) yaw rate and lateral acceleration are calculated as a percentage of the final values. A characteristic value is the time, at which 90 % of the steady yaw rate is reached. The time of the first maximum yaw rate . The values of the maximum yaw rate in relation to the steady yaw rate and the TB-value are calculated and displayed in the MATLAB command window.

Finally vehicle states such as the calculated relative yaw rate, lateral acceleration, and tyre loads are plotted in the veDYNA Plot GUI, see Figure 3.10.

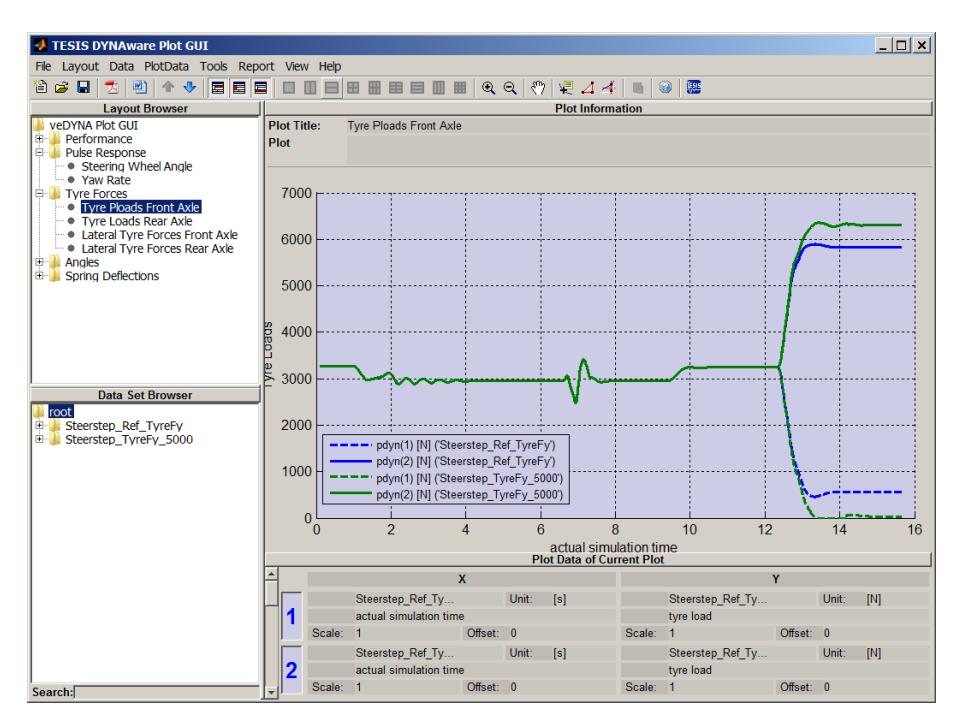

FIGURE 3.10: Example Result Plot: Tyre Loads at the Front Axle for the Steering Wheel Step (two Vehicle Variants)

## 3.6 go\_Slalom: Slalom Test

The procedure **go\_Slalom** makes the selected vehicle drive at given speed through a series of cones positioned at a prescribed distance ds.

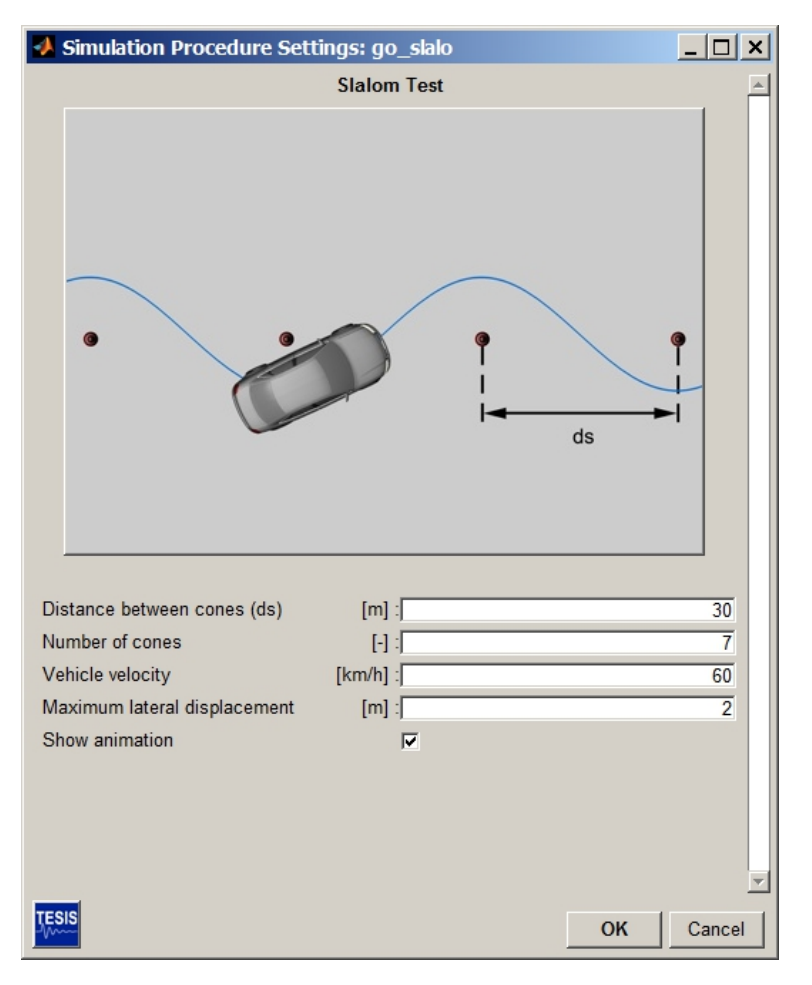

FIGURE 3.11: Data Entry Mask for procedure go\_Slalom

The vehicle is accelerated to the required velocity, then the Basic Driver follows a sinusoidal path through the cones at constant speed.

| Phase                 | Time         | Longitudinal Dynamics | Lateral Dynamics         | Constraints  |
|-----------------------|--------------|-----------------------|--------------------------|--------------|
| Maneuver definition   |              | Slalom.m              | Slalom.m                 | Start1s.m    |
| Find Static Position  | 1 s          | Basic Driver (speed)  | Fixed Steering Wheel (0) | Neutral gear |
| Acceleration          | s_acc+s_stat |                       | Basic Driver (QHOLD)     | Gear 1-5     |
| Drive Slalom Course   | n*ds         |                       | Basic Driver (QSINE)     |              |
| Straight Line Driving | s_exit       |                       | Basic Driver (QHOLD)     |              |

The procedure works as follows:

1. Display of data entry mask for defining the simulation parameters. The following parameters can be entered:

| Specifier                              | Description                                                                                                    |  |  |
|----------------------------------------|----------------------------------------------------------------------------------------------------|--|--|
| Distance between cones (ds)            | Spacing of cones for slalom drive, indicates the frequency of the si-<br>nusoidal curve through the cones                |  |  |
| Number of cones                        | Indicates the length of the slalom drive                                                                                 |  |  |
| Vehicle velocity                       | Nominal velocity for the slalom drive through the cones                                                                  |  |  |
| Nominal longitudinal acceler-<br>ation | Maximum acceleration during the acceleration phase from standstill to the nominal velocity; used for the maneuver timing |  |  |
| Maximum lateral displace-<br>ment      | Maximum lateral amplitude to be driven, indicates the amplitude of the sinusoidal curve through the cones                |  |  |

#### TABLE 3.12: Maneuver Parameters of Slalom Drive

- 2. Load and update of the maneuver definition, road and trace files defining the Slalom test according to the given parameters.
- 3. Execution of the simulation
- 4. Result evaluation:

Calculation of cone positions and display of vehicle trajectory, vehicle states such as speed, yaw angle, yaw rate in the veDYNA Plot GUI, see Figure 3.12.

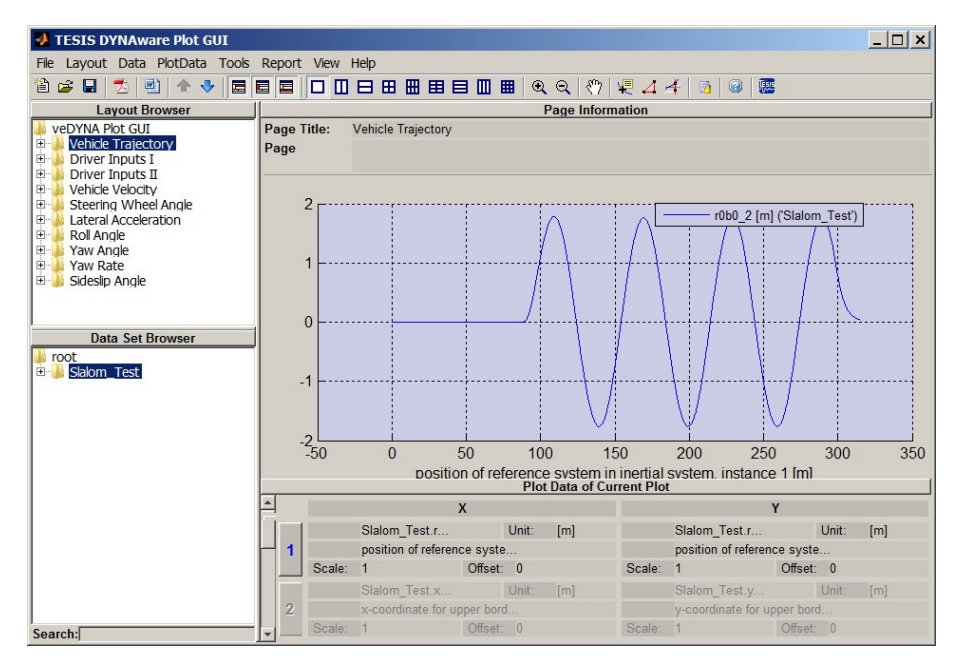

FIGURE 3.12: Example Result Plot: Vehicle Trajectory for the Slalom Test

### 3.7 go\_Braking\_in\_a\_Curve: Braking in a Curve

| A Simulation Procedure | Settings: go_Braking     | _in_a_Curve _ 🗆 🗙 |
|------------------------|--------------------------|-------------------|
| Braking in a           | a Curve with different b | ake pressures     |
| Cuevo radiuo           | [m] ·                    | 40                |
| Lateral accoloration   | [].<br>[m/cA2] -         | 40                |
| Number of trials       | [11//3-2].]              | 10                |
| Show enimetion         |                          | 10                |
| Snow animation         | V                        |                   |
|                        |                          |                   |
|                        |                          |                   |
|                        |                          |                   |
| TESIS                  |                          | OK Cancel         |

FIGURE 3.13: Settings for Simulation Procedure go\_Braking\_in\_a\_Curve

The procedure **go\_Braking\_in\_a\_Curve** simulates braking during a steady circular path with different constant braking pressures. The vehicle is accelerated on a circular course of constant radius until the desired lateral acceleration is achieved. Then a specified brake pressure is applied for 1 s to decelerate the vehicle. The maneuver phases can be described as shown in Table 3.13.

| Phase                | Time  | Longitudinal<br>Dynamics    | Lateral Dynamics             | Constraints                  |
|----------------------|-------|-----------------------------|------------------------------|------------------------------|
| Maneuver definition  |       | Brake_in_Curve              | Brake_in_Curve               | Brake_in                     |
|                      |       | .m                          | . m                          | _Curve.m                     |
| Find Static Position | 1 s   | Accelerator pedal input (0) | Abs. Steering In-<br>put (0) | Neutral gear                 |
| Acceleration         | t_acc | Nominal lateral             | Controlled steady-           | Gear 1-7                     |
|                      |       | acceleration con-           | state circular run           |                              |
|                      |       | trol (ay)                   | (1/r)                        |                              |
| Stabilisation        | t_std | Nominal lateral             |                              |                              |
|                      |       | acceleration con-           |                              |                              |
|                      |       | trol (Hold)                 |                              |                              |
| Braking              | 1 s   | Accelerator pedal input (0) | Fixed Steering<br>Wheel      | Neutral gear,<br>Apply Brake |

 TABLE 3.13: Description of Maneuver Braking in a Curve

Interesting results are normalized yaw rate, lateral acceleration and slip angle at the end of braking (w.r.t. their respective steady-state values at the end of the stabilization phase). These values are plotted against longitudinal vehicle deceleration.

The procedure works as follows:

1. Display of data entry mask for defining the simulation parameters. The following parameters can be entered:

| Specifier                 | Description                                                                                                    |  |
|---------------------------|----------------------------------------------------------------------------------------------------|--|
| Curve Radius              | Radius of the Driven Curve                                                                                                  |  |
| Lateral Acceleration      | Lateral Acceleration to be reached when braking starts                                                                      |  |
| Longitudinal Acceleration | Longitudinal acceleration for the acceleration to final velocity                                                            |  |
| Number of trials          | Number of simulations: The braking is performed for different brake pedal positions, logarithmically spaced between 0 and 1 |  |

| <b>TABLE 3.14</b> : | Maneuver | Parameters of | Braking | in a Curve |
|---------------------|----------|---------------|---------|------------|
|---------------------|----------|---------------|---------|------------|

- 2. Load and update of the maneuver definition, road and trace files defining the Brake Maneuver according to the given parameters.
- 3. Execution of the simulation One simulation run is required for the calculation of braking with different brake pressures. For each run loading of the maneuver files and the execution of the simulation need to be repeated. The brake pressure is increased at each simulation run until full brake pressure is attained.
- 4. Result evaluation:

Yaw rate, lateral acceleration and slip angle at the end of braking are normalized w.r.t. their respective steady-state values at the end of the stabilization phase. These values are plotted against longitudinal vehicle deceleration (a diagram showing the results of all simulation run is generated as a Matlab figure), see Figure 3.14.

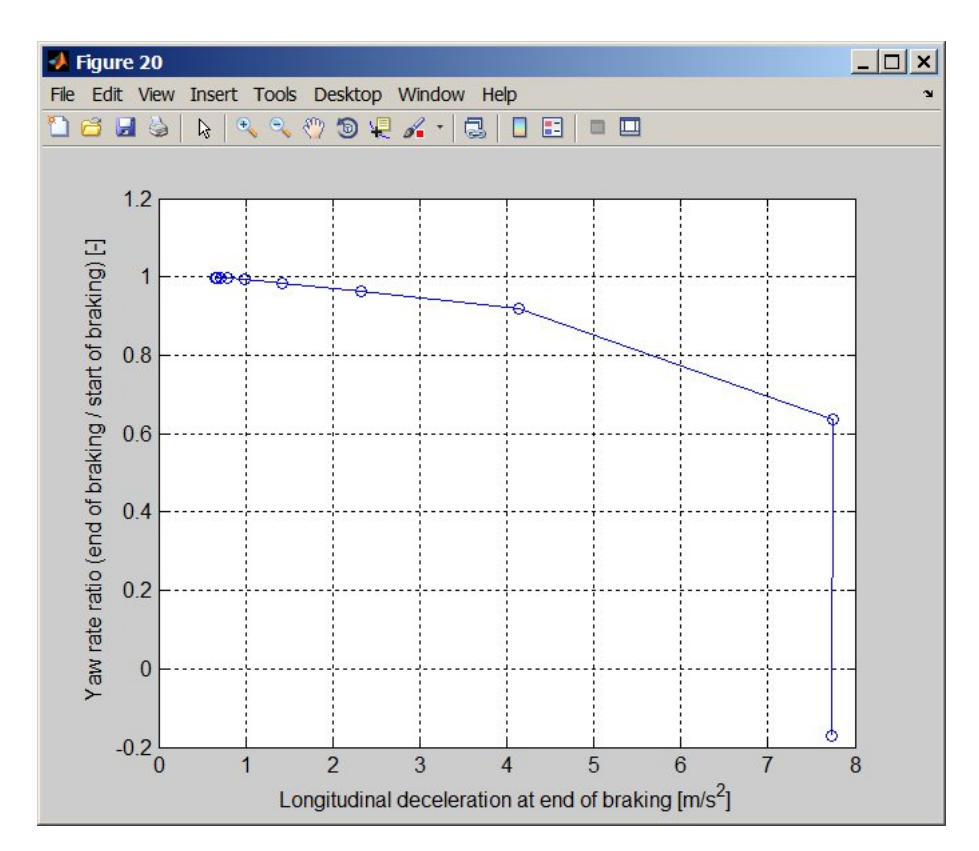

FIGURE 3.14: Example Result Plot: Yaw Rate Ratio as a Function of Brake Deceleration

### 3.8 go\_Braking\_on\_MuSplit: Braking on Mu-Split

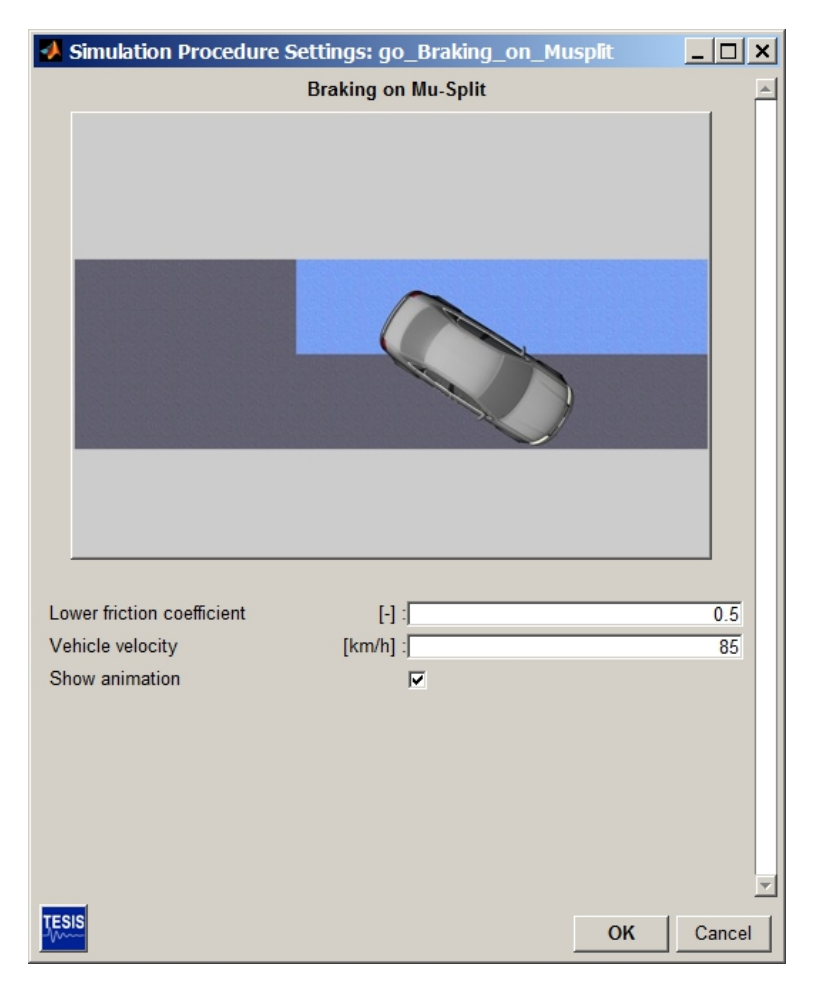

FIGURE 3.15: Settings for Simulation Procedure go\_Braking\_on\_MuSplit

The procedure **go\_Braking\_on\_Mu\_Split** simulates full braking on a road with different friction coefficients on the right and left hand side of the road.

The vehicle is accelerated up to the desired speed and is then decelerated with fully pressed brake pedal until standstill. This maneuver is a good test for comparing the driving behaviour of vehicles with and without ABS. The maneuver can be described by the maneuver phases in Table 3.15.

| Phase                  | Time        | Longitudinal Dy-<br>namics | Lateral Dynam-<br>ics                  | Constraints                |
|------------------------|-------------|----------------------------|----------------------------------------|----------------------------|
| Maneuver definition    |             | Brake_on_MuSplit<br>.m     | Brake_on_Mu<br>Split.m                 | Brake_on<br>_MuSplit<br>.m |
| Find Static Position   | 1 s         | Acc. Pedal Input (0)       | Abs. Steering<br>Input (0)             | Neutral gear               |
| Accelerate             | t_acc       | Cruise Control<br>(speed)  | Controlled<br>Straight Line<br>Driving | Gear 1-7                   |
| Stabilisation          | t_std       | Cruise Control<br>(speed)  | Fixed Steering<br>Wheel                |                            |
| Full brake application | t<br>_brake | Acc. Pedal Input (0)       |                                        | Full brake                 |

Interesting results are yaw angle and yaw rate, acceleration and deceleration, distance to standstill. The procedure works as follows:

1. Display of data entry mask for defining the simulation parameters. The following parameters can be entered:

| Specifier                                         | Description                                                                                                    |
|---------------------------------------------------|----------------------------------------------------------------------------------------------------|
| Lower friction coefficient                        | Friction coefficient of the left half of the proving ground, the friction of the right half is set to 1                  |
| Vehicle velocity                                  | Nominal velocity at which the brake is applied                                                                           |
| Nominal longitudinal acceler-<br>ation (traction) | Nominal acceleration during the acceleration phase from standstill to the nominal velocity; used for the maneuver timing |

#### TABLE 3.16: Maneuver Parameters of Braking on Mu-Split

- 2. Load and update of the maneuver definition, road and trace files defining the Brake test according to the given parameters.
- 3. Execution of the simulation
- 4. Result evaluation:

The vehicle trajectory, yaw angle, yaw rate as well as vehicle speed, vehicle acceleration and deceleration are plotted in the Plot GUI, see Figure 3.16.

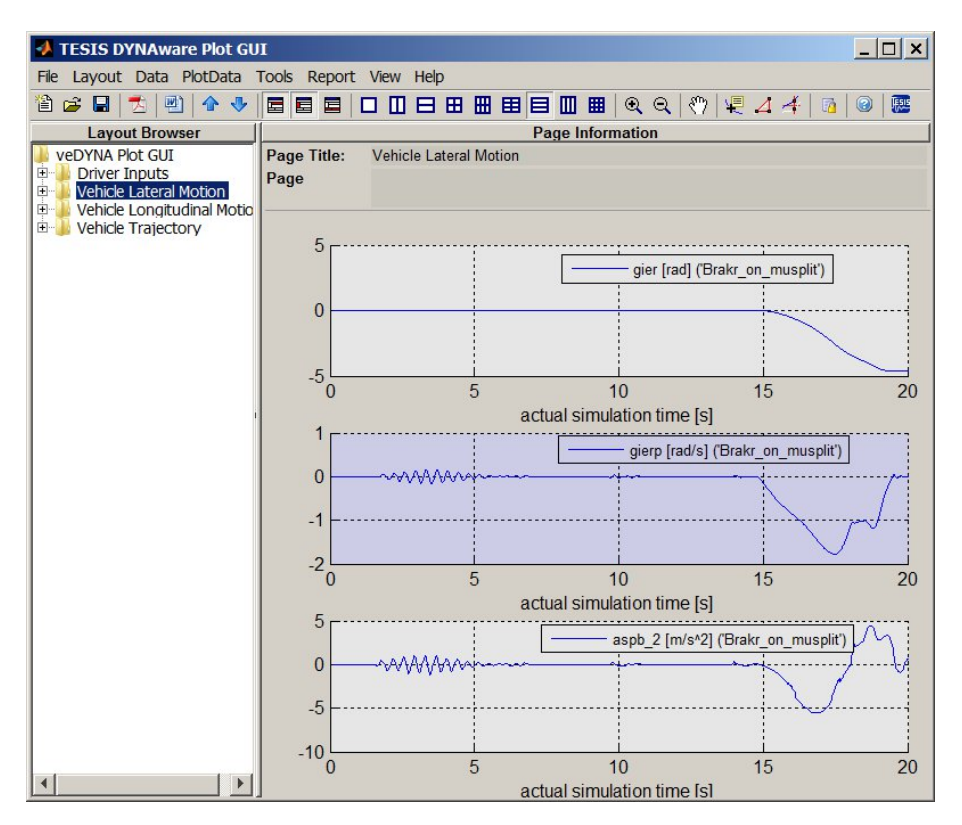

FIGURE 3.16: Example Result Plot: Lateral Vehicle Motion during Braking on a mu Split Surface

## 3.9 go\_ISO\_DoubleLaneChange: ISO Double Lane Change

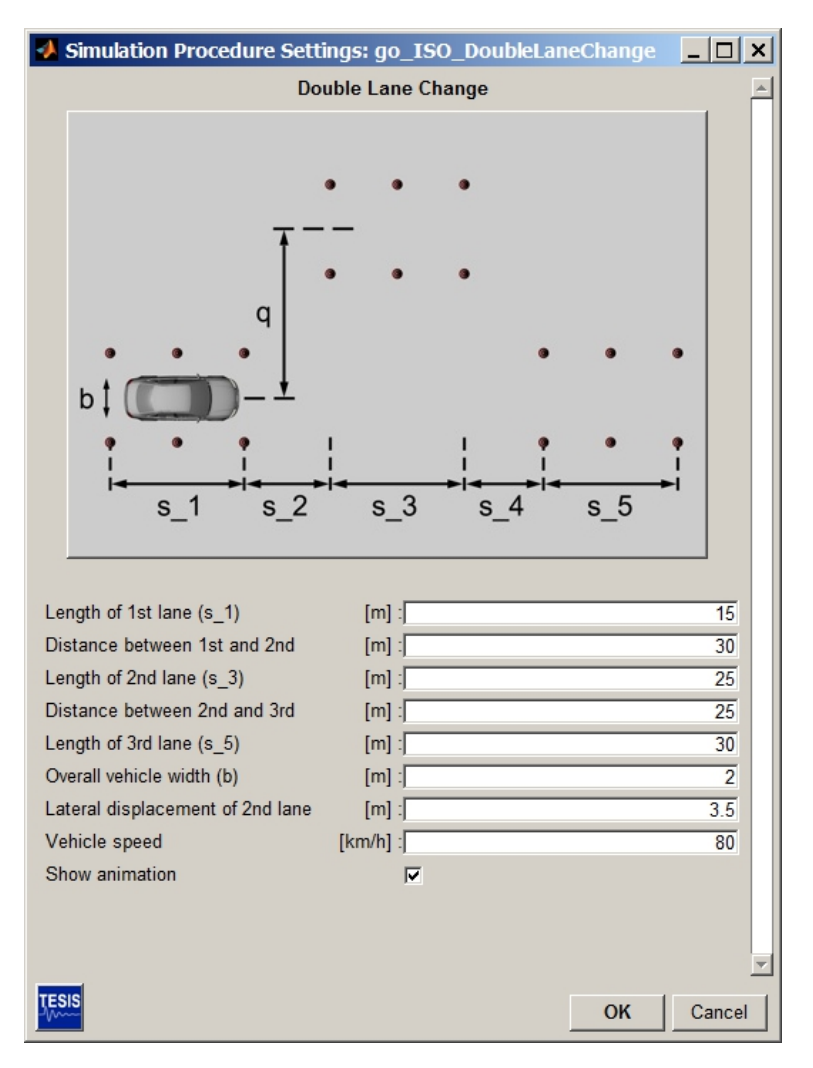

FIGURE 3.17: Data Entry Mask of Simulation Control Procedure go\_ISO\_DoubleLaneChange

This procedure implements the ISO double lane change using the Basic Driver. The target course is specified by means of lateral displacements defined in the Basic Driver submaneuvers. For the animation cones are positioned and displayed automatically.

The procedure works as follows:

1. Display of data entry mask for defining the simulation parameters. The following parameters can be entered:

| Specifier                                 | Description                                 |
|-------------------------------------------|---------------------------------------------|
| Length of 1st lane $(s_1)$                | Length of first lane                        |
| Distance between 1st and 2nd lane (s_2)   | Spacing between lane 1 and lane 2           |
| Length of 2nd lane $(s_3)$                | Length of second lane                       |
| Distance between 2nd and 3rd lane $(s_4)$ | Spacing between lane 2 and lane 3           |
| Length of 3rd lane (s_5)                  | Length of third lane                        |
| Overall vehicle width                     | Vehicle width, used to set the lane width   |
| Vehicle speed                             | Vehicle speed for driving through the lanes |

TABLE 3.17: Maneuver Parameters of ISO Double Lanechange

- 2. Load and update of the maneuver definition, road and trace files defining the ISO Double Lane Change according to the given parameters.
- 3. Execution of the simulation
- 4. Result evaluation:

Successful maneuver completion is checked, and vehicle states, such as vehicle trajectory, steering wheel angle, lateral acceleration,roll angle, etc. are plotted in the veDYNA Plot GUI, see Figure 3.18.

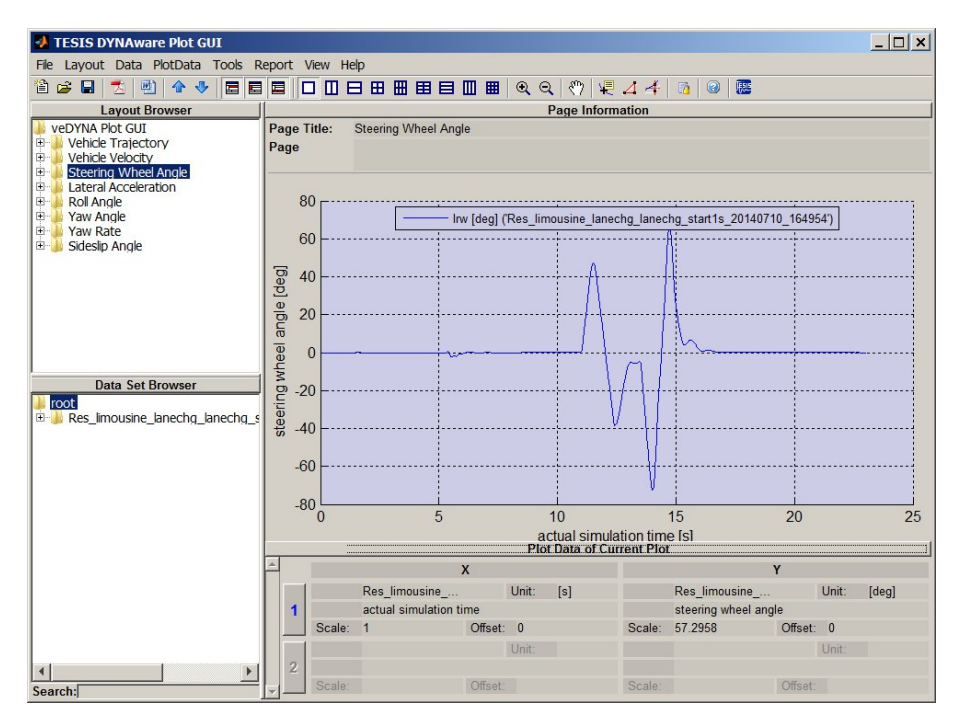

FIGURE 3.18: Example Result Plot: Steering Wheel Angle from an ISO Double Lanechange)

## 3.10 go\_Uphill\_Driveaway: Starting on a Hill with mu-Split

| 📣 Simulation Procedure Setti                                                                                                    | ngs: go_Uphill_Driveawa                                                                                                    | y <u>_ 🗆 ×</u>                                               |
|----------------------------------------------------------------------------------------------------|----------------------------------------------------------------------------------------------------|--------------------------------------------------------------|
| Pull Away                                                                                                    | y on a Hill with Mu-Split                                                                                                    | <u> </u>                                                     |
|                                                                                                    |                                                                                                    |                                                              |
| Road length in front of hill (I_1)<br>Length of hill ascent (I_2)<br>Length of hill top (I_3)<br>Length of hill descent (I_4)<br>Road length behind hill (I_5)<br>Ramp inclination (d)<br>Friction coefficient of left lane<br>Friction coefficient of right lane<br>Longitudinal dynamics controller<br>Lateral dynamics controller<br>Maximum velocity for driving over<br>Show animation | [m] :<br>[m] :<br>[ | 5<br>63<br>13<br>54<br>20<br>20<br>0.4<br>1<br>1<br>10<br>30 |
| TESIS                                                                                                    |                                                                                                    | OK Cancel                                                    |

FIGURE 3.19: Data Entry Mask for Simulation Control Procedure go\_Uphill\_Driveaway

The procedure **go\_Uphill\_Driveaway** simulates pulling away at a hill ramp from standstill. For this purpose the vehicle is first driven to the ramp and stopped there, before the actual test begins. Different road friction coefficients can be prescribed for the wheels at both sides of the two lane road. This maneuver is useful for analyzing traction differences between various driveline configurations (i.e. rear wheel drive and four wheel drive) and also differential locking, see Table 3.18.

| Phase                 | Time   | Longitudinal Dynamics          | Lateral Dynamics        | Constraints        |
|-----------------------|--------|--------------------------------|-------------------------|--------------------|
| Maneuver definition   |        | Uphill_Driveaway.m             | Uphill_Driveaway.m      | Uphill_Driveaway.m |
| Static position       | 1 s    | Cruise control (0)             | Abs. Steering Input (0) | Neutral gear       |
| Drive to ramp         | t_acc1 | Cruise Control (vmax1)         | Fixed Steering Wheel    | Gear 1-2           |
| Stop on Ramp          | t_acc1 | Cruise Control (0.0)           | Fixed Steering Wheel    | Gear 1-2           |
| Wait for static posi- | t₋wait | Cruise Control (0.0)           |                         | Neutral gear       |
|                       |        |                                |                         |                    |
| Start on ramp         | t_acc2 | Basic driver (automatic speed) | Basic driver (QHOLD)    | Gear 1-2           |

### TABLE 3.18: Maneuver Description go\_Uphill\_Driveaway

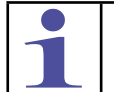

If the speed to drive over the ramp is set too high, the front axle may break while driving downhill.

The procedure works as follows:

1. Display of data entry mask for defining the simulation parameters. The following parameters can be entered:

| Specifier                             | Description                                                                                         |
|---------------------------------------|----------------------------------------------------------------------------------------------------|
| Road length in front of hill          | Distance from initial vehicle position to beginning of hill slope                                   |
| Length of hill ascent                 | Length of uphill slope section                                                                      |
| Length of hill top                    | Length of flat hill top                                                                             |
| Length of hill decent                 | Length of downhill slope section                                                                    |
| Road length behind hill               | length of flat road part behind hill                                                                |
| Ramp inclination                      | Hill slope in %                                                                                     |
| Friction coefficient of left lane     |                                                                                                    |
| Friction coefficient of left lane     |                                                                                                    |
| Longitudinal dynamics con-<br>troller | Type of driver controller to control given speed                                                    |
| Lateral dynamics controller           | Type of driver controller to control course control                                                 |
| Maximum velocity to drive onto ramp   | Maximum velocity to drive onto the ramp: there the vehicle stops and initiates the uphill driveaway |
| Maximum velocity to drive onto ramp   | Maximum velocity to drive over the ramp                                                             |
| Expected vehicle accelera-<br>tion    | Used for the maneuver timing                                                                        |
| Length of smooth segment              | Used for smoothing the edges of the hill geometry                                                   |

#### TABLE 3.19: Maneuver Parameters of Uphill Driveway

- 2. Load and update of the maneuver definition, road and trace files defining the Uphill Driveaway according to the given parameters.
- 3. Execution of the simulation
- 4. Result evaluation:

Vehicle states, such as tyre loads, tyre forces (traction and lateral), tyre slips, the vehicle trajectory etc. are plotted in the veDYNA Plot GUI, see Figure 3.20.

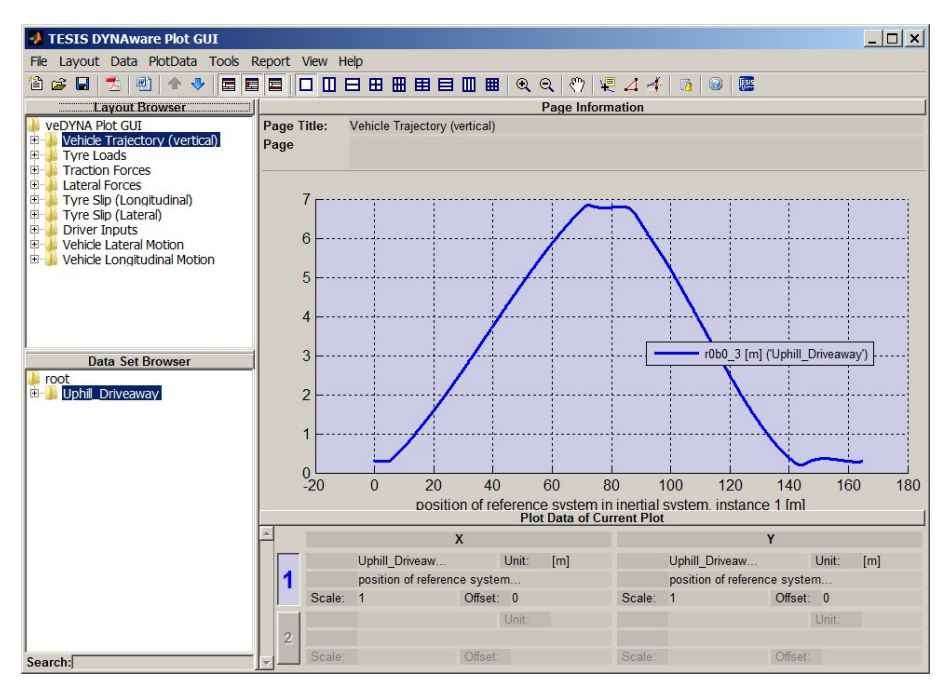

FIGURE 3.20: Example Result Plot: Vertical Vehicle Trajectory for Uphill Driveaway)

# 3.11 go\_MonteCarlo: Driving along the MonteCarlo Racetrack

| Simulation Procedure Setti       | ngs: go_MonteCarlo     |           |
|----------------------------------|------------------------|-----------|
| Drive the                        | Monte Carlo Race Track | <u> </u>  |
|                                  |                        |           |
| Distance to drive                | [m] :                  | 2920      |
| Maximum speed for straight parts | [km/h] :               | 180       |
| Show animation                   |                        | Y         |
| TESIS                            |                        | OK Cancel |

FIGURE 3.21: Data Entry Mask for Simulation Control Procedure go\_MonteCarlo

The procedure **go\_MonteCarlo** simulates driving along the Monte Carlo race track. The driver model guides the vehicle along the road centerline. For the speed setting the road geometry is considered (i.e. the vehicle brakes in curves). It is possible to drive only parts of the complete track, the simulation terminates after the given driving distance, see Table 3.20.

| The road is defined as a closed circuit, therefore it is necessary to provide an es-<br>timate for the time to drive. Otherwise the vehicle travels on the track for the given<br>simulation time.<br>It is possible to generate other road geometries from measurements using the<br>GPS Data Converter. |
|----------------------------------------------------------------------------------------------------|

| Phase                | Time | Longitudinal<br>Dynamics            | Lateral Dynamics             | Constraints  |
|----------------------|------|-------------------------------------|------------------------------|--------------|
| Maneuver definition  |      | Driver.m                            | Driver.m                     | Start1s.m    |
| Find Static Position | 1 s  | Accelerator pedal input (0)         | Abs. Steering In-<br>put (0) | Neutral gear |
| Driver Control       | time | Basic Driver (Au-<br>tomatic Speed) | Basic Driver                 | Gear 1-7     |

#### TABLE 3.20: Description of Maneuver Drive MonteCarlo

The procedure works as follows:

1. Display of data entry mask for defining the simulation parameters. The following parameters can be entered:

| TABLE 3.21: Maneuver Parameters of MonteCarlo Driv |
|----------------------------------------------------|
|----------------------------------------------------|

| Specifier                        | Description                                                                                                    |
|----------------------------------|----------------------------------------------------------------------------------------------------|
| Time to drive                    | The time to drive on the track - the simulation terminated thereafter.                                                                                                    |
| Maximum speed for straight parts | Driver controller setting for maximum allowable speed. The speed in curves is computed automatically from maximum lateral acceleration (this is a driver controller parameter) |

- 2. Load and update of the maneuver definition, road and trace files defining the Monte Carlo drive according to the given parameters.
- 3. Execution of the simulation
- 4. Result evaluation:

Vehicle states, such as vehicle speed and acceleration, the vehicle trajectory compared to the target path, etc. are plotted in the veDYNA Plot GUI, see Figure 3.22.

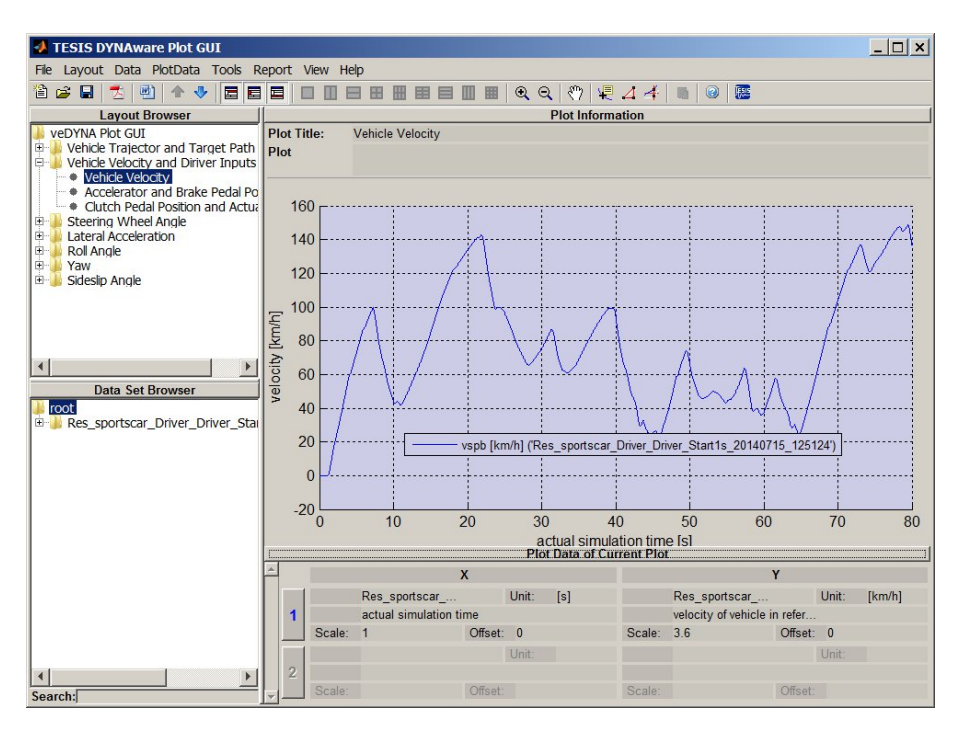

FIGURE 3.22: Example Result Plot: Speed Profile for Monte Carlo Drive)

### Imprint

### TESIS DYNAware Technische Simulation Dynamischer Systeme GmbH

Documentation

Baierbrunner Straße 15

D-81379 Munich

Germany

| Telephone: | +49 89 747377-0         |
|------------|-------------------------|
| Telefax:   | +49 89 747377-99        |
| E-mail:    | tesis.dynaware@tesis.de |

Web: www.tesis-dynaware.com

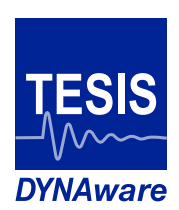